Energy Team S.p.A. Via della Repubblica 9 • 20090 Trezzano Sul Naviglio (MI) Tel. 02.48405033 • Fax 02.48405035 • www.energyteam.it

# SPQM, SPQM-RG

GB - QUICK GUIDE

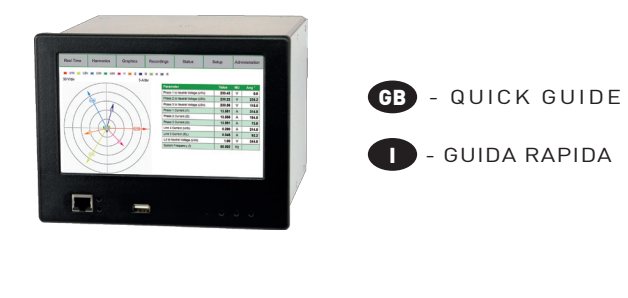

- GUIDA RAPIDA

INTERNAL USE

Device installati must be carried out only by qualified staff. SWITCH OFF THE VOLTAGE BEFORE MAKING ANY

AVVERTENZA! a l'utilizzo dello stru ente da personale qualificato. PRIMA DI EFFETTAURE COLLEGAMENTI TOGLIERE LA TENSIO

# **AVAILABLE MODELS** MODELLI DISPONIBILI

| MODEL          |                          | CURREI<br>TIPO INGRI    | NT INPUT TYPE<br>ESSI DI CORRENTE                              |
|----------------|--------------------------|-------------------------|----------------------------------------------------------------|
| MODELLO        | For CTs<br><i>Per TA</i> | For clamps<br>Per pinze | For 5 included Rogowski coils<br>Per 5 bobine Rogowski incluse |
| CT / <i>TA</i> | •                        |                         |                                                                |
| Clamp / Pinza  |                          | •                       |                                                                |
| Rogowski       |                          |                         | •                                                              |

# **TECHNICAL FEATURES** CARATTERISTICHE TECNICHE

| AUXILIARY POWER SUPPLY                                                    | ALIMENTAZIONE AUSILIARIA                                                    |                                                          |
|---------------------------------------------------------------------------|-----------------------------------------------------------------------------|----------------------------------------------------------|
| Voltage range                                                             | Range di tensione                                                           | 85285 VAC / 65250 VDC                                    |
| Frequency                                                                 | Frequenza                                                                   | 50/60 Hz                                                 |
| Consumption                                                               | Consumo                                                                     | 15 VA max                                                |
| Backup battery                                                            | Batteria tampone                                                            | Li-Ion, 2500 mAh                                         |
| MEASUREMENT INPUTS                                                        | INGRESSI DI MISURA                                                          |                                                          |
| Voltage inputs for direct connection                                      | Ingressi di tensione per connessione diretta                                | P-N: max 580 V RMS CAT III<br>L-L: max 1000 V RMS CAT II |
| U4 voltage input for direct connection                                    | Ingresso di tensione U4 per connessione diretta                             | max 580 V RMS CAT II                                     |
| Voltage input crest factor                                                | Fattore di cresta degli ingressi di tensione                                | 2                                                        |
| CT inputs (only for CT instrument model)                                  | Ingressi TA (solo modello strumento TA)                                     | max 7 A RMS                                              |
| CT burden (only for CT instrument model)                                  | Carico TA (solo modello strumento TA)                                       | 0.04 VA                                                  |
| Current clamp inputs                                                      | Ingressi pinze di corrente                                                  | 1 / 2 V DMC                                              |
| (only for Clamp instrument model)                                         | (solo modello strumento pinze)                                              | 1/34 113                                                 |
| 11, 12, 13, 14 current full scale<br>(only for Rogowski instrument model) | Fondo scala di corrente I1, I2, I3, I4<br>[solo modello strumento Rogowski] | 500 / 3000 / 20000 A RMS                                 |
| 15 current full scale<br>(only for Rogowski instrument model)             | Fondo scala di corrente 15<br>[solo modello strumento Rogowski]             | 50 / 500 A RMS                                           |
| Current input crest factor                                                | Fattore di cresta degli ingressi di corrente                                | 3                                                        |
| Input impedance (for direct voltage inputs)                               | Impedenza d'ingresso (per ingr. tensione diretto)                           | >6 MΩ                                                    |
| Frequency range                                                           | Range di frequenza                                                          | 42.557.5 Hz / 5169 Hz                                    |
| Frequency reference channel                                               | Canale di riferimento della frequenza                                       | U1N / U12                                                |
| Simultaneous sampling                                                     | Campionamento simultaneo                                                    | 51.2 kHz @50 Hz                                          |
| TYPICAL ACCURACY                                                          | PRECISIONE TIPICA                                                           |                                                          |
| Three phase voltage                                                       | Tensione trifase                                                            | ±0.1% Un over 10150% Un                                  |
| 4th voltage                                                               | 4° tensione                                                                 | ±0.2%                                                    |
| Currents                                                                  | Correnti                                                                    | ±0.2%                                                    |
| Powers                                                                    | Potenze                                                                     | ±0.2%                                                    |
| - Frequency                                                               | Frequenza                                                                   | ±10 mHz                                                  |
| Harmonics                                                                 | Armoniche                                                                   | Cl. 1 IEC / EN 61000-4-7                                 |
| Active energy                                                             | Energia attiva                                                              | Cl. 0.5S IEC / EN 62053-22                               |
| Reactive energy                                                           | Energia reattiva                                                            | Cl. 1 IEC / EN 62053-23                                  |
| COMMUNICATION                                                             | COMUNICAZIONE                                                               |                                                          |
| ETHERNET ports                                                            | Porte ETHERNET                                                              | 2 Auto MDIX RJ45<br>10/100 Base Ethernet                 |
| Optoisolated RS485 port (slave)                                           | Porta RS485 optoisolata (slave)                                             | 0.5UL, 4800115200 bps                                    |
| Passive WIFI antenna                                                      | Antenna WIFI passiva                                                        | SMA conn.                                                |
| Active GPS antenna                                                        | Antenna GPS attiva                                                          | Patch, SMA conn.                                         |
| Protocols                                                                 | Protocolli                                                                  | HTTP, HTTPS, FTP, SFTP,<br>NTP, NMEA, Modbus RTU/TCP     |
| USB port                                                                  | Porta USB                                                                   | USB 2.0                                                  |
| MECHANICAL CHARACTERISTICS                                                | CARATTERISTICHE MECCANICHE                                                  |                                                          |
| Panel mounting                                                            | Installazione a pannello                                                    | 192x144 DIN                                              |
| Size                                                                      | Dimensioni                                                                  | F (LxH): 191x143 mm<br>R (LxHxD): 183x135x190 mm         |
| Weight                                                                    | Peso                                                                        | 1400 g                                                   |
| ENVIRONMENTAL CONDITIONS                                                  | CONDIZIONI AMBIENTALI                                                       |                                                          |
| Installation and use code                                                 | Codice di utilizzo e installazione                                          | PQI-A-FI1                                                |
| Operating temperature (limit range)                                       | Temperatura di funzionamento (range limite)                                 | -25°C +55°C (FI1, 3K6)                                   |
| Storage temperature                                                       | Temperatura di stoccaggio                                                   | -25°C +75°C (2K3)                                        |
| Humidity (without condensation)                                           | Umidità (senza condensa)                                                    | max 95%                                                  |
| Altitude                                                                  | Altitudine                                                                  | max 2000 m AMSL                                          |

USO INTERNI

# **GENERAL OVERVIEW** PANORAMICA GENERALE

The instrument is provided with a capacitive touch screen TFT display. The following pictures show the front and rear panels of the instrument, according to the model.

Lo strumento dispone di uno schermo TFT touch screen capacitivo. Le seguenti figure mostrano il frontale e il retro dello strumento a seconda del modello

# FRONT VIEW - common for all models VISTA FRONTALE - comune a tutti i model. *Ē* Enerovīkan

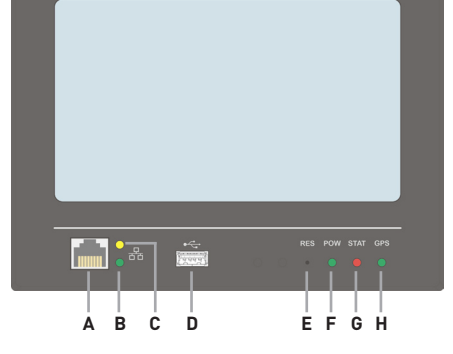

# GB - ENGLISH

CAT III CAT III

- Front Ethernet port B LED for front Ethernet nort connection status
- LED for front Ethernet port comm. speed
- D. USB host port E. Set default/Reset button
- LED for auxiliary power supply status
- G. LED for instrument operating status
- G. LED stato funzionamento strumento H. LED for RTC synchro status with GPS H. LED stato sincronizzazione orologio con GPS

# **PROTECTIVE EARTH** MESSA A TERRA

# MWARNING!

For direct current applications (VDC), do not connect the protective earth to the negative pole of the power supply terminal.

# AVVERTENZA!

Per applicazioni di corrente diretta (VCC), non collegare la messa a terra al polo negativo del morsetto di

Connect the grounding cable to the instrument protective earth [M6] and fix the screw. Collegare il cavo di messa a terra (M6) allo strumento e serrare la vite

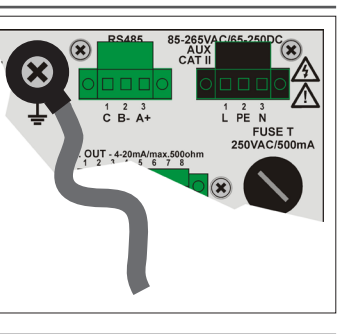

# **VOLTAGE & CURRENT INPUTS INGRESSI DI TENSIONE E CORRENTE**

#### The current inputs change according to the instrument model Gli ingressi di corrente cambiano a seconda del modello di strumento

Before connecting the voltage and current inputs, check the instrument model (for CT, clamp or Rogowski coil inputs). The following wiring diagrams are in 3 phases, 4 wires, 3 currents (3.4.3). If there is no need to measure protective earth (PE), connect the 4th voltage (L4) to the Neutral (N). For the other wiring diagrams, refer the the complete user manual.

Prima di collegare gli ingressi di tensione e corrente, verificare il modello dello strumento (per ingressi TA, pinza oppure Rogowski]. I seguenti schemi d'inserzione sono in trifase, 4 fili, 3 correnti (3.4.3). Se non è necessario misurare la corrente di dispersione (PE), collegare la 4º tensione (L4) al neutro (N). Per gli altri schemi d'inserzione fare riferimento al manuale d'uso completo

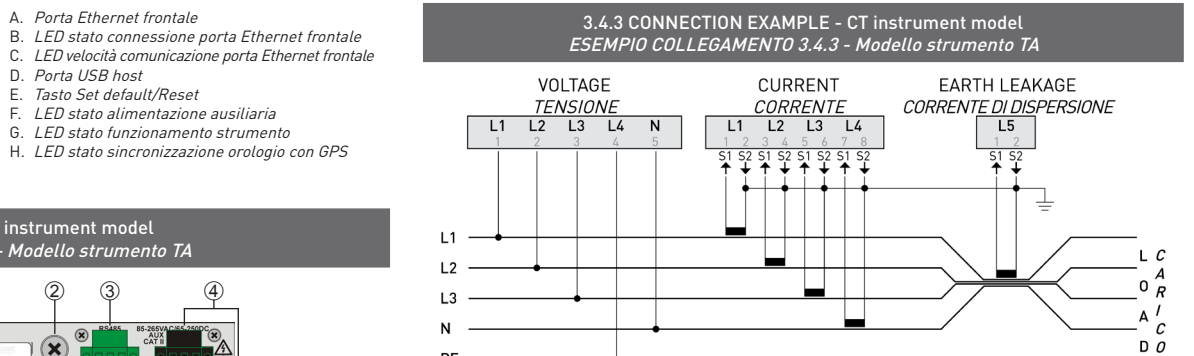

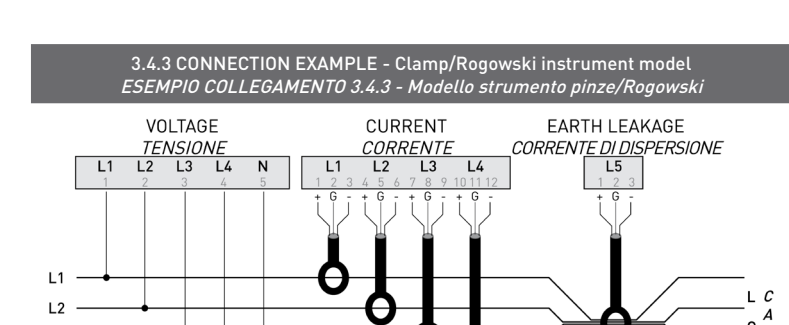

# POWER SUPPLY

# ALIMENTAZIONE

# MARNING!

Before making power connections, check if:

- the instrument protective earth is properly connected (±). For direct current applications (VDC), do not connect the protective earth to the negative pole of the power supply terminal.
- the mains voltage value corresponds to that shown on the instrument label.

# AVVERTENZA!

- Prima di effettuare i collegamenti, verificare che:
- la messa a terra dello strumento sia collegata correttamente (±). Per applicazioni di corrente diretta (VCC), non collegare la messa a terra al polo negativo del morsetto di alimentazione.
- il valore di alimentazione corrisponda a quello mostrato sull'etichetta dello strumento.

The instrument can be powered directly by 85...285 VAC 50/60 Hz or by 65...250 VDC. The instrument is provided with a backup battery and a battery switch. If the battery switch is ON and an auxiliary power failure occurs, the backup battery will keep the instrument on for 15 minutes.

During instrument transport or storage, switch off the backup battery. Remember to switch it on when the instrument will be operative.

Lo strumento può essere alimentato direttamente a 85...285 VCA 50/60 Hz o a 65...250 VCC.

Dispone inoltre di una batteria tampone e relativo interruttore. Se l'interruttore è posizionato su ON e avviene un guasto sulla rete di alimentazione ausiliaria, la batteria tampone si attiva per mantenere lo strumento acceso per ulteriori 15 minuti.

Durante il trasporto o lo stoccaggio dello strumento, spegnere la batteria tampone. Alla messa in funzione dello strumento, è importante accendere nuovamente la batteria.

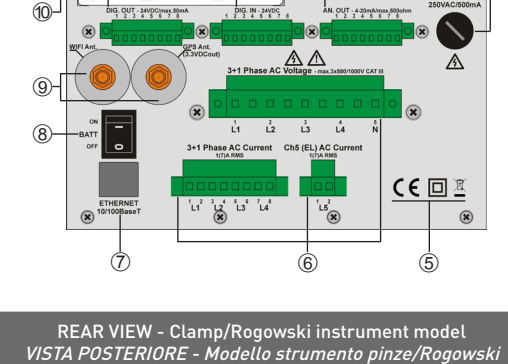

REAR VIEW - CT instrument model VISTA POSTERIORE - Modello strumen

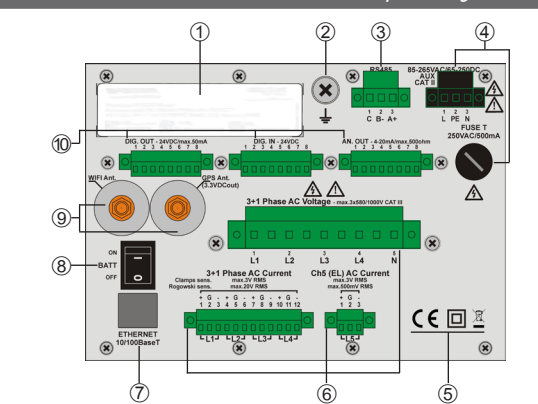

- ITALIANO

Etichetta strumento

smaltimento prodotto)

Inaressi di tensione e corrente

Porta Ethernet posteriore

Interruttore batteria tampone

Ingresso di alimentazione e fusibile

Connettori per antenna WIFI e GPS

10. Uscite e ingressi digitali, uscite analogiche

5. Simboli (marchio CE, classe di protezione

Messa a terra Porta RS485

# **GB** - ENGLISH

- 1. Instrument labe
- 2. Protection ground 3. RS485 port
- 4. Power supply input and fuse
- 5. Symbols (CE mark, protection class, product
- disposal)
- Voltage and current inputs
- Rear Ethernet port 8. Backup battery switch
- Connectors for WIFI and GPS antennas
- 10. Digital outputs, inputs and analog outputs

- ITALIANO

Porta USB host

E. Tasto Set default/Reset

F. LED stato alimentazione ausiliaria

nento TA

Porta Ethernet frontale

# **GPS ANTENNA CONNECTION** COLLEGARE L'ANTENNA GPS

# M WARNING!

Do not install the GPS antenna in shielded environment or in metal enclosures which can prevent the GPS signal receiving. Install the antenna horizontally, in a place with a direct line of sight to the sky, where the GPS signal quality is good. Make sure that the GPS antenna has been fixed properly

#### A WARNING!

On GPS connector is provided also a DC voltage for external active antenna power. The output is not protected for shortcircuit, pay attention when connecting GPS antenna. GPS antenna must be connected when the instrument is powered OFF.

#### AVVERTENZA!

Non installare l'antenna in ambienti schermati o in contenitori di metallo che possono impedire la ricezione del segnale GPS. Installare l'antenna orizzontalmente, in modo da avere la visuale libera verso il cielo, verificando di avere una buona ricezione del segnale GPS. Assicurarsi che l'antenna GPS sia stata fissata adequatamente

À AVVERTENZA! Sul connettore GPS è presente una tensione CC per l'alimentazione dell'antenna attiva esterna. L'uscita non è protetta da cortocircuiti, si raccomanda la massima attenzione durante il collegamento dell'antenno GPS, da effettuare a strumento spento.

The instrument internal clock can be synchronised by GPS. To synchronise instrument date ktime by GPS, connect the GPS patch antenna (10 m cable) to the instrument and then set the RTC synchronisation to GPS by Web server or by touch screen display.

L'orologio interno dello strumento può essere sincronizzato tramite GPS.

Per la sincronizzazione GPS di data/ora dello strumento, è necessario prima di tutto collegare l'antenna patch e successivamente impostare il sincronismo RTC su GPS tramite Web server oppure tramite schermo ouch screen

# **ETHERNET PORT CONNECTION** COLLEGARE LA PORTA ETHERNET

The instrument is provided with two Auto MDIX ETHERNET communication ports:

 1 front port for a quick instrument connection to a PC. 1 rear port for data reading and management in remote mode

Use an Ethernet CAT5 cable (or higher) for ETHERNET port connection. For point to point connection a cross cable is not needed. The ETHERNET communication port gives the possibility to manage the instrument by any PC connected on the ETHERNET network.

In the browser web address field type 192.168.1.254, the instrument Web server will be displayed. Web server graphic interface is the same displayed on the instrument touch screen.

- LED meaning & diagnostic (front port): 1. COMMUNICATION SPEED: OFF=10 Mbps/s, ON=100 Mbps/s 2. CONNECTION STATUS: ON=link ok, BLINKING=link activity
- Lo strumento dispone di due porte LAN di comunicazione Auto MDIX:
- 1 anteriore per connettere velocemente lo strumento ad un PC
- 1 posteriore per la lettura dei dati e la programmazione in remoto

Per il collegamento delle porte ETHERNET, utilizzare un cavo Ethernet CAT5 o superiore. Non è necessario l'uso di un cavo cross per il collegamento punto punto. La porta ETHERNET consente la gestione dello strumento da un qualsiasi PC connesso sulla rete ETHERNÉT.

Nel campo d'indirizzo web del browser digitare 192.168.1.254, verrà visualizzato il Web server. L'interfaccia grafica del Web server è uguale a quella visualizzata sul display dello strumento.

- Significato e diagnostica dei LED (porta frontale)-
- 1. VELOCITA' DI COMUNICAZIONE: OFF=10 Mbps/s, ON=100 Mbps/s
- 2. STATO CONNESSIONE: link activity; ON=link ok, LAMPEGGIANTE=link activity

# **RS485 PORT CONNECTION COLLEGARE LA PORTA RS485**

D O

The instrument is provided with an isolated RS485 communication port for instrument data reading by Modbus RTU protocol in 8N1 format (8 data bits, none parity, 1 stop bit).

For device network connection, install a terminal resistance (RT=120...150 Ω) on the RS485 converter side and another one on the last device connected on the line. The maximum recommended distance for a connection is 1200m at 9600 bps. For longer distances, lower communication speed (bps), low-attenuation cables or signal repeaters are needed. Refer to the following scheme.

Lo strumento è fornito con una porta di comunicazione RS485 isolata per la lettura dati dello strumento tramite protocollo Modbus RTU in formato 8N1 (8 bit di dati, parità nessuna, 1 bit di stop).

Per il collegamento dello strumento alla rete, montare una resistenza di terminazione (RT=120...150 Ω) sul lato del convertitore RS485 e sull'ultimo strumento connesso alla linea. La massima lunghezza raccomandata per un collegamento è di circa 1200m a 9600 bps. Per lunghezze superiori è consigliabileutilizzare valori più bassi di velocità (bps), cavi con bassa attenuazione o ripetitori di segnale. Fare riferimento allo schema sequente

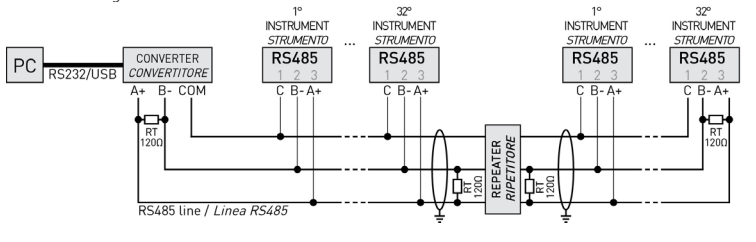

# WIFI ANTENNA CONNECTION COLLEGARE L'ANTENNA WIFI

A WIFI antenna is provided for a quick instrument connection in wireless network. The WIFI function can be enabled in access point or client mode. Connect the provided WIFI antenna and then set the WIFI parameters by Web server or by touch screen display.

Lo strumento è fornito con un'antenna WIFI per una connessione rapida in rete senza fili con lo strumento. La funzione WIFI può essere abilitata in modalità access point (AP) o client. Collegare l'antenna inclusa con lo strumento e successivamente impostare i parametri WIFI tramite Web server oppure tramite schermo touch screen

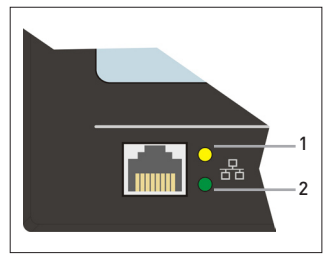

# PRELIMINARY SETUP IMPOSTAZIONI PRELIMINARI

# **GB** - ENGLISH

#### NOTE. The quick guide describes only the pages and the parameters for preliminary settings, for other details refer to the complete user manual

Set the preliminary settings by instrument touch screen display or Web server.

First of all, change the administrator password (admin) and select the instrument language. By main menu, click on Administration.

This section is reserved to Administrator

| Real Time    | Real Time Harmonics                        |                                                                     | Recordings             | Status                 | Setup               | Administration     |  |  |  |
|--------------|--------------------------------------------|---------------------------------------------------------------------|------------------------|------------------------|---------------------|--------------------|--|--|--|
| ADMINISTRATI | ON                                         |                                                                     |                        |                        |                     |                    |  |  |  |
| Ор           | eration                                    |                                                                     |                        | Description            |                     |                    |  |  |  |
|              | File                                       | Select the new F                                                    | FU firmware file to b  | e downloaded into th   | e device            |                    |  |  |  |
| U            | pgrade                                     | Press the Upgrade button to download the new firmware in the device |                        |                        |                     |                    |  |  |  |
|              |                                            | File upload prog                                                    | File upload progress   |                        |                     |                    |  |  |  |
| F            | Restart                                    | Press the Restar                                                    | t button to perform a  | reboot of the device   |                     |                    |  |  |  |
|              | Defaults                                   | Performs a set d                                                    | efault operation (Wa   | rning, default IP addr | ess 192.168.1.254 w | vill be restored!) |  |  |  |
|              | Load                                       | Select the new S                                                    | etup file to be downle | oaded into the device  | 9                   |                    |  |  |  |
|              | Save                                       | Save into a local                                                   | file the device setup  | parameters             |                     |                    |  |  |  |
|              | Reset                                      | Resets the Energy counters                                          |                        |                        |                     |                    |  |  |  |
| Pa           | Password Change the administrator password |                                                                     |                        |                        |                     |                    |  |  |  |
| E            | nglish 🗸                                   | User interface la                                                   | nguage selection       |                        |                     |                    |  |  |  |

#### Password button

Language box

Change administrator password. The new password to be set must follow the rules below:

- 6...20 character password
- at least one letter (e.g. a b c)
- at least one number (e.g. 1 2 3)
- Select the language for both instrument and Web server. Available choices: English, Italian, German, French, Spanish.

Then, carry out the general and measurement setup. By main menu, click on Setup and select General from the displayed list.

- This section allows to display and change the general and measurement settings. According to the selected sub-menu (General, Measurements, Custom Page), the corresponding settings will be displayed. To modify the displayed settings, refer to the following buttons available General in the top left area under the main menu:
- Enable the programming mode. A password will be ි requested, insert the administrator password (admin) and confirm with Yes, the settings will be available to be changed.
- Confirm the changes in programming mode. If the operation is successful, the message  $\oslash$ Setup was performed correctly is shown. If the operation is not successful, an error message is shown
- $\otimes$ Cancel without saving in programming mode.
- GENERAL

#### In this page, general instrument setup can be modified.

| Real Time                                                                                                    | Harmonics | Graphics                            | Recor                | dings                  | Status                           | Setup                         | Administration                                      |  |  |
|----------------------------------------------------------------------------------------------------|-----------|-------------------------------------|----------------------|------------------------|----------------------------------|-------------------------------|-----------------------------------------------------|--|--|
| GENERAL MEASUREMENTS SETUP                                                                                                    |           |                                     |                      |                        |                                  |                               |                                                     |  |  |
| General Measurements Custom Page                                                                                                    |           |                                     |                      |                        |                                  |                               |                                                     |  |  |
| Par                                                                                                    | ameter    | Setup                               |                      |                        |                                  | escription                    |                                                     |  |  |
| Device Name                                                                                                    |           | SPQM                                |                      | Device's               | identification name              |                               |                                                     |  |  |
| Timezone's Region                                                                                                    | n         | Europe                              | ~                    | Region's               | name of the system               | timezone                      |                                                     |  |  |
| Timezone's City                                                                                                    |           | [+01:00] Pa                         | aris 🖂               | City's na              | me of the system tim             | ezone                         |                                                     |  |  |
| RTC Sync                                                                                                    |           | GPS                                 | ~                    | RTC date               | e and time synchroni             | zation mode                   |                                                     |  |  |
| RTC Date                                                                                                    |           | 22/07/2016                          |                      | Manual d               | late setup or synced             | date                          |                                                     |  |  |
| RTC Hour                                                                                                    |           | 14:43:25                            |                      | Manual h               | our setup or synced              | hour                          |                                                     |  |  |
| Device Name                                                                                                    | lr<br>ir  | nstrument name<br>n recording files | e/ID (ma<br>s. Do no | ax 16 alp<br>it use ch | hanumeric cha<br>aracter "_" for | racters) used to the name/ID. | oridentification                                    |  |  |
| Timezone's Re                                                                                                    | egion V   | Vorld Region for                    | r UTC ti             | me corr                | ection.                          |                               |                                                     |  |  |
| Timezone's Ci                                                                                                    | ty C      | ity for UTC time                    | e correc             | ction.                 |                                  |                               |                                                     |  |  |
| RTC Sync       Date and time synchronisation. Available choices:         Disable=synchronisation disabled, date and time must be set manually         NTP=synchronisation by NTP server (Internet connection required)         GPS=synchronisation by GPS         Auto=synchronisation by GPS |           |                                     |                      |                        |                                  |                               | e must be set<br>ction required)<br>erytime the GPS |  |  |

- Auto=synchronisation by GPS/NTP: GPS priority. Everytime the GPS signal is missing, the instrument synchronisation is automatically switched on NTP (Internet connection required).
- RTC Date Date in real time (dd/mm/yyyy). If RTC synchronisation is enabled, this field cannot be modified. If RTC synchronisation is disabled, this field is programmable by entering date manually.
- Hour in real time (hh:mm:ss). If RTC synchronisation is enabled, this field cannot **RTC Hour** be modified. If RTC synchronisation is disabled, this field is programmable by entering hour manually.

#### MEASUREMENTS

The available parameters change according to the instrument model.

| Real Time         | Harm    | ionics               | Gra        | phics    | a Recording |         | ngs Status |                                                                  |                                                         | Setup Administration |          | ninistration      |               |           |
|-------------------|---------|----------------------|------------|----------|-------------|---------|------------|------------------------------------------------------------------|---------------------------------------------------------|----------------------|----------|-------------------|---------------|-----------|
| SENERAL MEASUREN  |         |                      |            |          |             |         |            |                                                                  |                                                         |                      |          | ~                 |               |           |
| Ceneral Measure   | mente   | Real Time Harmonics  |            |          |             | Graphic | s          | Reco                                                             | rdings                                                  | Status               |          | Setup             | Admin         | istration |
| Deneral measure   |         | GENERA               |            | SUDEME   |             | THE     |            |                                                                  |                                                         |                      |          |                   |               | ŝ         |
| 3-Phase Wiring    | ameter  | GENERO               |            | OUKEME   |             |         |            |                                                                  |                                                         |                      |          |                   |               | 2025      |
|                   |         | General              | Measure    | ments Cu | stom Pag    | e       |            |                                                                  |                                                         |                      |          |                   |               |           |
| 3-Phase PT Prima  | ry      |                      | Par        | ameter   |             |         | Setup      |                                                                  |                                                         |                      | D        | escription        |               |           |
| 3-Phase PT Secon  | idary   | 3-Phase              | Wiring     |          |             | 3phas   | se-4wire   | s- 🗸                                                             | Three p                                                 | hase input wirir     | ng confi | iguration         |               |           |
| 3-Phase Nominal \ | /alue   | 3-Phase I            | PT Prima   | ry       |             | 1       |            |                                                                  | PT prim                                                 | ary full-scale va    | alue (V) | (set 1 for Dirrec | t connection) |           |
| U4N PT Primary    |         | 3-Phase PT Secondary |            |          | 1           |         |            | PT secondary full-scale value [V] (set 1 for Dirrect connection) |                                                         |                      | on)      |                   |               |           |
| U4N PT Secondar   | у       | 3-Phase I            | Nominal    | Value    |             | 230.0   | 0          |                                                                  | System                                                  | nominal voltage      | e [V]    |                   |               |           |
| U4N Input Nomina  | l Value | U4N PT F             | Primary    |          |             | 1       |            |                                                                  | U4N PT                                                  | primary full-sci     | ale valu | e [V]             |               |           |
| 3P&I4 CT Primary  |         | U4N PT S             | Secondar   | у        |             | 1       |            |                                                                  | U4N PT                                                  | secondary full-      | -scale v | ralue [V]         |               |           |
| 3P&I4 CT Seconda  | ary     | U4N Inpu             | t Nomina   | I Value  |             | 27.00   |            |                                                                  | U4N inp                                                 | ut nominal volt      | age [V]  |                   |               |           |
| I5 CT Primary     |         | 3P&I4 Cla            | amp        |          |             | 1V      |            | ~                                                                | Clamp s                                                 | election - Outp      | ut FS V  | oltage or Rogov   | vski coil     |           |
| I5 CT Secondary   |         | Current In           | nputs Full | I Scale  |             | 10      |            |                                                                  | Input ful                                               | I scale of ampe      | rometri  | ic clamps [A]     |               |           |
| System Frequency  | ,       | 15 Clamp             |            |          |             | 1V      |            | ~                                                                | 15 Clamp selection - Output FS Voltage or Rogowski coil |                      |          |                   |               |           |
| Integration time  |         | 15 Full Sc           | ale        |          |             | 10      |            |                                                                  | 15 Input full scale of amperometric clamps [A]          |                      |          |                   |               |           |
| T instrument r    | model   | System F             | requency   | (        |             | 50      |            | ~                                                                | System frequency nominal value [Hz]                     |                      |          |                   |               |           |
|                   |         | Integratio           | n time     |          |             | 1       |            |                                                                  | Frequer                                                 | cy computation       | n integr | ation period [s]  |               |           |
|                   |         | 01 /5                |            |          |             |         |            |                                                                  |                                                         |                      |          |                   |               |           |

| Glamp/Rogowski instrument model         3-Phase Wiring       Wiring mode. Available choices:<br><ul> <li>3phase-3wires-3curr=3 phases, 4 wires, 3 currents</li> <li>3phase-3wires-3curr=3 phases, 3 wires, 2 currents</li> <li>3phase-3wires-2curr=3 phases, 3 wires, 2 currents</li> <li>1phase=1 phase, 2 wires, 1 current</li> </ul> 3-Phase PT Primary         3-Phase PT Secondary       3 or 1 phase voltage primary value for inductive PT. Range: 1999999.V. In case<br>of 3-3-3 or 3-3-2 wiring, the primary value represents the line voltage [VLL].<br>For direct connection, set 1 both for 3-Phase PT primary and secondary.         3-Phase PT Secondary       3 or 1 phase voltage secondary value for inductive PT. Range: 1999.V. In case<br>of 3-3-3 or 3-3-2 wiring, the secondary value represents the line voltage [VLL].<br>For direct connection, set 1 both for 3-Phase PT primary and secondary.         3-Phase Nominal Value       3 or 1 phase voltage nominal value. This is a phase-to-neutral value [VLN] for<br>4 or 2 wire insertion, or a phase-to-phase value [VLL] for 3 wire insertion. All<br>3phase/1phase voltage thresholds are referred to this value. This value must<br>be set as primary value for inductive PT. Range: 199999 V         U4N PT Primary       4th voltage primary value for inductive PT. Range: 199999 V. For direct<br>connection, set 1 both for U4 PT primary and secondary.         U4N Input Nominal Value       4th voltage nominal value. All 4th voltage thresholds are referred to this<br>value. Range: 199999 V |                  | Integration time                                                                                                    | 1                                                                                     | Frequency computation integration period [s]                                                                                                    |                          |  |  |  |
|----------------------------------------------------------------------------------------------------|------------------|----------------------------------------------------------------------------------------------------|---------------------------------------------------------------------------------------|----------------------------------------------------------------------------------------------------|--------------------------|--|--|--|
| <ul> <li>3-Phase Wiring</li> <li>3-Phase Wiring mode. Available choices: <ul> <li>3phase-4wires-3curr=3 phases, 4 wires, 3 currents</li> <li>3phase-3wires-3curr=3 phases, 3 wires, 3 currents</li> <li>3phase-3wires-2curr=3 phases, 3 wires, 2 currents</li> <li>1phase-1 phase, 2 wires, 1 current</li> </ul> </li> <li>3-Phase PT Primary <ul> <li>3or 1 phase voltage primary value for inductive PT. Range: 1999999. V. In case of 3-3-3 or 3-3-2 wiring, the primary value represents the line voltage (VLL). For direct connection, set 1 both for 3-Phase PT primary and secondary.</li> </ul> </li> <li>3-Phase PT Secondary <ul> <li>3or 1 phase voltage secondary value for inductive PT. Range: 19999. V. In case of 3-3-3 or 3-3-2 wiring, the secondary value represents the line voltage (VLL). For direct connection, set 1 both for 3-Phase PT primary and secondary.</li> </ul> </li> <li>3-Phase Nominal Value <ul> <li>3or 1 phase voltage nominal value. This is a phase-to-neutral value (VLN) for 4 or 2 wire insertion, or a phase-to-phase value (VLL) for 3 wire insertion. All 3phase/1phase voltage thresholds are referred to this value. This value must be set as primary value in case of inductive PT. Range: 1999999. V</li> </ul> </li> <li>UAN PT Primary <ul> <li>U4N PT Secondary</li> <li>U4N PT Secondary</li> <li>U4N Input Nominal Value</li> <li>4th voltage nominal value. All 4th voltage thresholds are referred to this value. Range: 199999. V</li> </ul> </li> </ul>                                                                   | i i              | Clamp/Rogowski instrumen                                                                                                    | nt model                                                                              |                                                                                                    |                          |  |  |  |
| <ul> <li>3-Phase PT Primary</li> <li>3 or 1 phase voltage primary value for inductive PT. Range: 1999999 V. In case of 3-3-3 or 3-3-2 wiring, the primary value represents the line voltage (VLL). For direct connection, set 1 both for 3-Phase PT primary and secondary.</li> <li>3-Phase PT Secondary</li> <li>3 or 1 phase voltage secondary value for inductive PT. Range: 1999 V. In case of 3-3-3 or 3-3-2 wiring, the secondary value represents the line voltage (VLL). For direct connection, set 1 both for 3-Phase PT primary and secondary.</li> <li>3-Phase Nominal Value</li> <li>3 or 1 phase voltage nominal value. This is a phase-to-neutral value (VLN) for 4 or 2 wire insertion, or a phase-to-phase value (VLL) for 3 wire insertion. All 3phase/1phase voltage thresholds are referred to this value. This value must be set as primary value for inductive PT. Range: 199999 V</li> <li>U4N PT Primary</li> <li>4th voltage secondary value for inductive PT. Range: 199999 V. For direct connection, set 1 both for U4 PT primary and secondary.</li> <li>U4N Input Nominal Value</li> <li>4th voltage nominal value. All 4th voltage thresholds are referred to this value. Range: 199999 V</li> </ul>                                                                                                    | 3-Phase Wiring   | Wiring Work Available choices:<br>• 3phase-4wires-3curr=3 phases, 4 wires, 3 currents<br>• 3phase-3wires-3curr=3 phases, 3 wires, 3 currents<br>• 3phase-3wires-2curr=3 phases, 3 wires, 2 currents<br>• 1phase=1 phase, 2 wires, 1 current |                                                                                       |                                                                                                    |                          |  |  |  |
| <ul> <li>3-Phase PT Secondary         <ul> <li>3 or 1 phase voltage secondary value for inductive PT. Range: 1999 V. In case of 3-3-3 or 3-3-2 wiring, the secondary value represents the line voltage [VLL]. For direct connection, set 1 both for 3-Phase PT primary and secondary.</li> </ul> </li> <li>3-Phase Nominal Value         <ul> <li>3 or 1 phase voltage nominal value. This is a phase-to-neutral value [VLL] for 4 or 2 wire insertion, or a phase-to-phase value [VLL] for 3 wire insertion. All 3phase/1phase voltage thresholds are referred to this value. This value must be set as primary value in case of inductive PT. Range: 1999999 V</li> </ul> </li> <li>U4N PT Primary         <ul> <li>4th voltage primary value for inductive PT. Range: 1999999 V. For direct connection, set 1 both for U4 PT primary and secondary.</li> </ul> </li> <li>U4N PT Secondary         <ul> <li>4th voltage nominal value for inductive PT. Range: 19999 V. For direct connection, set 1 both for U4 PT primary and secondary.</li> </ul> </li> <li>U4N Input Nominal Value         <ul> <li>4th voltage nominal value. All 4th voltage thresholds are referred to this value. Range: 19999 V</li> </ul> </li> </ul>                                                                                                    | 3-Phase PT Prima | ary 3 or 1 phase vo<br>of 3-3-3 or 3-<br>For direct cor                                                                                                    | oltage primary val<br>-3-2 wiring, the pr<br>nnection, set 1 bo                       | alue for inductive PT. Range: 1999999 V. In<br>primary value represents the line voltage (\<br>ooth for 3-Phase PT primary and secondar                                                 | case<br>/LL).<br>y.      |  |  |  |
| <ul> <li>3-Phase Nominal Value</li> <li>3 or 1 phase voltage nominal value. This is a phase-to-neutral value (VLN) for 4 or 2 wire insertion, or a phase-to-phase value (VLL) for 3 wire insertion. All 3phase/1phase voltage thresholds are referred to this value. This value must be set as primary value in case of inductive PT. Range: 1999999 V</li> <li>U4N PT Primary</li> <li>U4N PT Secondary</li> <li>U4N PT Secondary</li> <li>U4N Input Nominal Value</li> <li>4th voltage nominal value. All 4th voltage thresholds are referred to this value. Range: 199999 V</li> </ul>                                                                                                    | 3-Phase PT Secor | ndary 3 or 1 phase v<br>of 3-3-3 or 3-3<br>For direct cor                                                                                                    | oltage secondary<br>3-2 wiring, the sec<br>nnection, set 1 bo                         | y value for inductive PT. Range: 1999 V. In<br>econdary value represents the line voltage (\<br>both for 3-Phase PT primary and secondar                                                | case<br>/LL].<br>y.      |  |  |  |
| U4N PT Primary       4th voltage primary value for inductive PT. Range: 1999999 V. For direct connection, set 1 both for U4 PT primary and secondary.         U4N PT Secondary       4th voltage secondary value for inductive PT. Range: 1999 V. For direct connection, set 1 both for U4 PT primary and secondary.         U4N Input Nominal Value       4th voltage nominal value. All 4th voltage thresholds are referred to this value. Range: 199999 V                                                                                                    | 3-Phase Nominal  | Value 3 or 1 phase v<br>4 or 2 wire ins<br>3phase/1pha:<br>be set as prin                                                                                                    | voltage nominal va<br>sertion, or a phase<br>se voltage threshe<br>mary value in case | value. This is a phase-to-neutral value (VLN<br>se-to-phase value (VLL) for 3 wire insertior<br>holds are referred to this value. This value r<br>ise of inductive PT. Range: 1999999 V | I) for<br>n. All<br>must |  |  |  |
| U4N PT Secondary       4th voltage secondary value for inductive PT. Range: 1999 V. For direct connection, set 1 both for U4 PT primary and secondary.         U4N Input Nominal Value       4th voltage nominal value. All 4th voltage thresholds are referred to this value. Range: 199999 V                                                                                                    | U4N PT Primary   | 4th voltage p<br>connection, s                                                                                                    | orimary value for<br>set 1 both for U4 F                                              | r inductive PT. Range: 1999999 V. For d<br>PT primary and secondary.                                                                                                    | irect                    |  |  |  |
| U4N Input Nominal Value 4th voltage nominal value. All 4th voltage thresholds are referred to this value. Range: 1999999 V                                                                                                    | U4N PT Secondar  | y 4th voltage s connection, s                                                                                                    | secondary value f<br>set 1 both for U4 F                                              | e for inductive PT. Range: 1999 V. For d<br>PT primary and secondary.                                                                                                    | irect                    |  |  |  |
|                                                                                                    | U4N Input Nomina | al Value 4th voltage n<br>value. Range                                                                                                    | nominal value. Al<br>1999999 V                                                        | All 4th voltage thresholds are referred to                                                                                                    | this                     |  |  |  |

- System Frequency System frequency nominal value. All frequency thresholds are referred to this value. Available choices: 50 or 60 Hz
- Integration time for frequency calculation. Range: 1...10 s Integration Time

#### The following fields are available only for CT instrument model:

15 Clamp

15 Full Scale

CT primary full scale value for I1, I2, I3 and I4 inputs. Range: 1...999999 A. 3P&I4 CT Primary CT secondary full scale value for 11, 12, 13 and 14 inputs. Available choices: 3P&I4 CT Secondary 1 or 5 A 15 CT Primary CT primary full scale value for 15 input. Range: 1...999999 A. CT secondary full scale value for I5 input. Available choices: 1 or 5 A. 15 CT Secondary

#### The following fields are available only for Clamp/Rogowski instrument model:

| 3P&I4 Model               | <u>Available only if 1 or 3V is selected in 3P&amp;I4 Clamp field</u> . Current clamp type/<br>model installed. Available choices: Linear=linear clamp without linear table,<br>Compens.=clamp with linear measurement.                                                                                                    |
|---------------------------|----------------------------------------------------------------------------------------------------|
| 3P&I4 Clamp               | Clamp type selection for 11, 12, 13 and 14 inputs. Available choices: 1 V, 3 V, Rogowski.                                                                                                    |
| Current Inputs Full Scale | <ul> <li>Full scale value for 11, 12, 13, 14 current inputs, according to the input type:</li> <li>» In case of clamp (1 or 3V selected in 3P&amp;I4 Clamp field) the range is: 1999999 A.</li> <li>» In case of Rogowski (Rogowski selected in 3P&amp;I4 Clamp field) the available choices are: 500, 3000, 20000 A.</li> </ul> |
| 15 Model                  | <u>Available only if 1 or 3V is selected in 15 Clamp field</u> . Current clamp type/<br>model installed. Available choices: Linear-linear clamp without linear table,<br>Compens.=clamp with linear measurement.                                                                                                    |

Clamp type selection for 15 input. Available choices: 1 V, 3 V, Rogowski.

- Full scale value for I5 current input, according to the input type: » In case of clamp (1 or 3V selected in I5 Clamp field) the range is:
- 1...999999 A.
- » In case of Rogowski (Rogowski selected in 15 Clamp field) the available choices are: 50 or 500 A.

| Data |  |  |
|------|--|--|

Ora

- ITALIANO

#### NOTA. La guida rapida contiene solo la descrizione delle pagine e dei parametri per le impostazioni preliminari, per altri dettagli consultare il manuale d'uso completo

Effettuare le impostazioni preliminari tramite il display o il Web server dello strumento.

Per prima cosa cambiare la password dell'amministratore (admin) e selezionare la lingua dello strumento. Dal menu principale, cliccare su Admin.

| Quasta   | cotiono | à | ricorusta | all'amministrators |   |
|----------|---------|---|-----------|--------------------|---|
| LILIPSIA | Sezinne | 0 | riservala | all amministrainre | 2 |

| Tempo reale | Armoniche | Grafica                                                              | Registrazioni                           | Stato                  | Impostazioni           | Admin         |  |  |
|-------------|-----------|----------------------------------------------------------------------|-----------------------------------------|------------------------|------------------------|---------------|--|--|
| AMMINISTRAZ | ONE       |                                                                      |                                         |                        |                        |               |  |  |
| Оре         | razione   |                                                                      |                                         | Descrizione            |                        |               |  |  |
|             | File      | Selezionare il nu                                                    | ovo firmware da esse                    | ere scaricato nel disp | ositivo                |               |  |  |
| U           | pgrade    | Premere il tasto Aggiorna per scaricare ed aggiornare il dispositivo |                                         |                        |                        |               |  |  |
|             |           | Avanzamento de                                                       | Avanzamento dell'aggiornamento Firmware |                        |                        |               |  |  |
| F           | lavvia    | Premere Riavvia                                                      | per effettuare un RE                    | BOOT del dispositivo   | D                      |               |  |  |
| R           | pristina  | Ripristina impost<br>192.168.1.254!)                                 | azioni di fabbrica (At                  | enzione, verrà riproç  | grammato l'indirizzo l | IP di default |  |  |
|             | ifoglia   | Selezionare il nu                                                    | ovo file d'impostazio                   | ne da essere scarica   | to nel dispositivo     |               |  |  |
|             | Salva     | Salva le imposta                                                     | zioni in un file locale                 |                        |                        |               |  |  |
|             | Izzera    | Azzeramento dei                                                      | Azzeramento dei contatori d'energia     |                        |                        |               |  |  |
| Pa          | ssword    | Cambia password amministratore                                       |                                         |                        |                        |               |  |  |
| Ita         | aliano 🗸  | Selezione della li                                                   | ingua dell'interfaccia                  | Web                    |                        |               |  |  |

Tasto Password

Selezione lingua

- Modifica la password dell'amministratore. La nuova password da impostare deve seguire le regole sottostanti.
  - lunghezza password tra 6 e 20 caratteri
  - almeno una lettera (es. a b c)
  - almeno un numero (es. 1 2 3)

Seleziona la lingua dello strumento e del Web server. Scelte possibili: Inglese. Italiano, Tedesco, Francese, Spagnolo.

Ac

Generale

Successivamente, effettuare la programmazione generale e di misura dello strumento. Dal menu principale, cliccare su Impostazioni e selezionare Generale dall'elenco a comparsa.

In questa sezione è possibile visualizzare e modificare le impostazioni generali e di misura. A seconda del sotto menu selezionato (Generale, Misure, Personalizzato), saranno mostrate le impostazioni relative. Per modificare le impostazioni visualizzate, fare riferimento ai seguenti

tasti presenti in alto a sinistra, sotto il menu principale:

- Abilita la modalità di programmazione. Viene richiesta una password, inserire la password <u></u> dell'amministratore (admin) e confermare con Si, in questo modo sarà possibile modificare le impostazioni.
- Conferma le modifiche effettuate nella modalità programmazione. Se l'operazione è avvenuta con successo verrà visualizzato il messaggio Le impostazioni sono state cambiate correttamente.  $\oslash$ Se l'operazione è fallita, verrà visualizzato un messaggio di errore.
- $(\mathbf{x})$ Annulla senza salvare nella modalità programmazione.

#### GENERALE

| Tempo reale | Armoniche | Grafica | Registrazioni | Stato | Impostazioni |  |  |  |
|-------------|-----------|---------|---------------|-------|--------------|--|--|--|

| IMPOSTAZIONI – GENER<br>Generale Misure Personaliz | ALE, MISURE  |              |                           |            | ţ |
|----------------------------------------------------|--------------|--------------|---------------------------|------------|---|
| Parametro                                          | Impostazio   | ni           | D                         | escrizione |   |
| Nome dispositivo                                   | SPQM         | Nome d       | el dispositivo (Identific | cativo)    |   |
| Regione                                            | Europe       | Regione      | per il fuso orario auto   | omatico    |   |
| Città                                              | [+01:00] Ror | me Città per | il fuso orario automa     | tico       |   |
| Sincronismo RTC                                    | Auto         | Modalità     | per sincronismo data      | a/ora RTC  |   |
| Data                                               | 16/11/2016   | Data ma      | nuale o sincronizzata     | I          |   |
| Ora                                                | 13:36:17     | Ora mar      | uale o sincronizzata      |            |   |

| Nome dispositivo | Nome/ID dello strumento (massimo 16 caratteri alfanumerici) utilizzato<br>come identificativo nei file di registrazione. Non utilizzare il carattere "_"<br>per il nome/ID.                                                                                                    |  |  |  |  |  |  |  |
|------------------|----------------------------------------------------------------------------------------------------|--|--|--|--|--|--|--|
| Regione          | Regione del mondo per il fuso orario automatico.                                                                                                    |  |  |  |  |  |  |  |
| Città            | Città per il fuso orario automatico.                                                                                                    |  |  |  |  |  |  |  |
| Sincronismo RTC  | <ul> <li>Sincronizzazione di data e ora. Scelte possibili:</li> <li>Disabilitato=sincronizzazione disabilitata, impostare data e ora manualmente</li> <li>NTP=sincronizzazione con server NTP (connessione Internet necessaria)</li> <li>GPS=sincronizzazione con GPS</li> <li>Auto=sincronizzazione con GPS/NTP: priorità GPS. In assenza del segnale GPS, la sincronizzazione dello strumento viene effettuata automaticamente con NTP (connessione Internet necessaria).</li> </ul> |  |  |  |  |  |  |  |

Data in tempo reale (gg/mm/aaaa). Questo campo non è modificabile se il sincronismo RTC è abilitato. Se invece il sincronismo RTC è disabilitato, è possibile modificare questo campo digitando la data manualmente.

Ora in tempo reale (hh:mm:ss).Questo campo non è modificabile se il sincronismo RTC è abilitato. Se invece il sincronismo RTC è disabilitato, è possibile modificare questo campo digitando l'ora manualmente.

MISURE

I parametri disponibili cambiano a seconda del modello dello strumento

| remporteale             | Amonici            |                                                                                                    | Granca                  | Registrazio |    | Stato                     |                                              | impostazioni                                          |                                                     | Admin                                   |            |                |       |  |  |
|-------------------------|--------------------|----------------------------------------------------------------------------------------------------|-------------------------|-------------|----|---------------------------|----------------------------------------------|-------------------------------------------------------|-----------------------------------------------------|-----------------------------------------|------------|----------------|-------|--|--|
|                         |                    |                                                                                                    |                         |             |    |                           |                                              |                                                       |                                                     |                                         |            |                |       |  |  |
| IMPOSTAZIONI - GENERA   |                    | Tempo reale A                                                                                                    |                         | Armoniche   |    | Grafica Re                |                                              | istrazioni                                            |                                                     | Stato                                   |            | ostazioni      | Admin |  |  |
| Generale Misure         | Personalizz        |                                                                                                    |                         |             |    |                           |                                              |                                                       |                                                     |                                         |            |                |       |  |  |
| Parametro               |                    | IMPOSTAZIONI – GENERALE, MISURE                                                                                                    |                         |             |    |                           |                                              |                                                       |                                                     |                                         |            |                |       |  |  |
| Inserzione trifase      |                    | Generale                                                                                                    | Micure Per              | onalizzato  |    |                           |                                              |                                                       |                                                     |                                         |            |                |       |  |  |
| Primario VT trifase     |                    | Provide Provide Provid |                         |             |    |                           |                                              |                                                       |                                                     |                                         |            |                |       |  |  |
| Secondario VT trifa     | ase                | Inserzione                                                                                                    | e trifase               | 10          |    | 2face 4fill 2con y Scheme |                                              |                                                       | Scheme d'inserzione ingresso trifese (numero fili)  |                                         |            |                |       |  |  |
| Valore nominale trifase |                    | Primario V/T trifaco                                                                                                    |                         |             |    | 1                         | Valoro di                                    | Velas di fadassa dal simpia di VEDO                   |                                                     |                                         |            |                |       |  |  |
| Primario VT U4N         |                    | Filliano y Fullase                                                                                                    |                         |             |    | 1                         | valore di                                    | Valore di londoscala dei primano di VT [V]            |                                                     |                                         |            |                |       |  |  |
| Secondario VT U4N       |                    | Secondari                                                                                                    | Secondario VI tritase   |             |    | 1                         | valore di                                    | Valore di tondoscala del secondario di VT [V]         |                                                     |                                         |            |                |       |  |  |
| Valore nominale U       | lore nominale LI4N |                                                                                                    | Valore nominale trifase |             |    |                           | 230.00                                       |                                                       |                                                     | Valore nominale del sistema trifase [V] |            |                |       |  |  |
| Drimaria TA 2D814       |                    | Primario V                                                                                                    | Primario VT U4N         |             |    | 1                         |                                              | Valore di                                             | Valore di fondoscala del primario di VT per U4N [V] |                                         |            |                |       |  |  |
| Philiano TA SP&I4       |                    | Secondari                                                                                                    | io VT U4N               |             |    | 1                         | Valore di                                    | Valore di fondoscala del secondario di VT per U4N [V] |                                                     |                                         |            |                |       |  |  |
| Secondario TA 3P8       | Valo               |                                                                                                    | Valore nominale U4N     |             |    | 100.00                    | Valore no                                    | Valore nominale della tensione U4N [V]                |                                                     |                                         |            |                |       |  |  |
| Primario TA I5          |                    | Pinze 3P8                                                                                                    |                         |             | 1V | ~                         | Selezione tipo pinze - FS in tensione o Rogo |                                                       |                                                     |                                         | o Rogowski |                |       |  |  |
| Secondario TA I5        |                    | Fondo sca                                                                                                    | ala correnti            |             |    | 5                         |                                              | Valore for                                            | ndo sc                                              | ala ingresso p                          | inze ar    | nperometriche  | [A]   |  |  |
| Frequenza di sister     | istema Pinza I5    |                                                                                                    |                         |             |    | 1V                        | ~                                            | Selezione                                             | Selezione tipo pinza I5 - FS in tensione o Rogowski |                                         |            |                |       |  |  |
| Calcolo frequenza       |                    | Fondo sca                                                                                                    | ala 15                  |             |    | 5                         |                                              | Fondo so                                              | ala pir                                             | nza amperome                            | trica 15   | [A]            |       |  |  |
| Modello strumento TA    |                    | Frequenza di sistema                                                                                                    |                         |             | T  | 50                        | Valore no                                    | Valore nominale della frequenza di sistema [Hz]       |                                                     |                                         |            |                |       |  |  |
|                         |                    | Calcolo fre                                                                                                    | equenza                 |             |    | 1                         |                                              | Tempo d'                                              | integra                                             | azione per il ca                        | ilcolo d   | ella frequenza | [S]   |  |  |
|                         |                    |                                                                                                    |                         |             |    |                           | _                                            | -                                                     |                                                     |                                         |            |                |       |  |  |

Modello strumento pinze/Rogowsk

| Inserzione trifase        | Modalità d'inserzione. Scelte possibili:<br>• 3fase-4fili-3corr=trifase, 4 fili, 3 correnti<br>• 3fase-3fili-3corr=trifase, 3 fili, 3 correnti<br>• 3fase-3fili-2corr=trifase, 3 fili, 2 correnti<br>• Monofase=monofase, 2 fili, 1 corrente                                                                                                |  |  |  |  |  |
|---------------------------|----------------------------------------------------------------------------------------------------|--|--|--|--|--|
| Primario VT trifase       | Valore primario di tensione trifase o monofase per VT induttivo. Ra.<br>1999999 V. In caso d'inserzione 3-3-3 o 3-3-2, il valore primario rappres<br>la tensione di linea (VLL). Per connessione diretta, impostare il primar<br>il secondario VT trifase a 1.                                                                              |  |  |  |  |  |
| Secondario VT trifase     | Valore secondario di tensione trifase o monofase per VT induttivo. Rang<br>1999 V. In caso d'inserzione 3-3-3 o 3-3-2, il valore secondario rappresen<br>la tensione di linea (VLL). Per connessione diretta, impostare il primario<br>il secondario VT trifase a 1.                                                                        |  |  |  |  |  |
| Valore nominale trifase   | Valore nominale di tensione trifase o monofase. Per inserzioni a 4 o 2 t<br>indica un valore fase-neutro mentre per inserzioni a 3 fili s'intende un valo<br>fase-fase (VLL). Tutte le soglie di tensione trifase/monofase fanno riferimen<br>a questo valore. In caso di VT induttivo, impostare il valore come primari<br>Range: 199999 V |  |  |  |  |  |
| Primario VT U4N           | Valore primario della 4º tensione per VT induttivo. Range: 1999999 V. P.<br>connessione diretta, impostare il primario e il secondario VT U4N a 1.                                                                                                    |  |  |  |  |  |
| Secondario VT U4N         | Valore secondario della 4º tensione per VT induttivo. Range: 1999 V. A<br>connessione diretta, impostare il primario e il secondario VT U4N a 1.                                                                                                    |  |  |  |  |  |
| Valore nominale U4N       | Valore nominale della 4° tensione. Tutte le soglie della 4° tensione fan<br>riferimento a questo valore. Range: 1999999 V                                                                                                    |  |  |  |  |  |
| Frequenza di sistema      | Valore nominale della frequenza di sistema. Tutte le soglie della frequenza fanno riferimento a questo valore. Scelte possibili: 50 o 60 Hz                                                                                                    |  |  |  |  |  |
| Calcolo frequenza         | Tempo d'integrazione per il calcolo della frequenza. Range: 110 s                                                                                                    |  |  |  |  |  |
| l seguenti campi sono pre | senti solo per il modello strumento TA:                                                                                                    |  |  |  |  |  |
| Primario TA 3P&I4         | Valore di fondo scala primario TA per gli ingressi I1, I2, I3 e I4. Range:<br>1999999 A.                                                                                                    |  |  |  |  |  |
| Secondario TA 3P&I4       | Valore di fondo scala secondario TA per gli ingressi 11, 12, 13 e 14. Scelt<br>possibili: 1 o 5 A.                                                                                                    |  |  |  |  |  |
| Primario TA 15            | Valore di fondo scala primario TA per l'ingresso 15. Range: 1999999 A.                                                                                                    |  |  |  |  |  |
| Secondario TA I5          | Valore di fondo scala secondario TA per l'ingresso I5. Scelte possibili: 1 o 5 A.                                                                                                    |  |  |  |  |  |
| l seguenti campi sono pre | senti solo per il modello strumento pinze/Rogowski:                                                                                                    |  |  |  |  |  |
| Modello 3P&I4             | Campo presente solo se 1 o 3V è stato selezionato nel campo Pinze 3P&I4.<br>Modello/tipo di pinza di corrente installata. Scelte possibili: Lineare=pinza<br>lineare senza l'uso di una tabella di linearizzazione, Compens.=pinza con<br>misura linearizzata.                                                                              |  |  |  |  |  |
| Pinze 3P&I4               | Selezione della pinza per gli ingressi 11, 12, 13 e 14. Scelte possibili: 1 V, 3 V,<br>Rogowski.                                                                                                    |  |  |  |  |  |
| Fondo scala correnti      | Valore di fondo scala per gli ingressi 11, 12, 13, 14, a seconda del tipo di<br>ingresso selezionato:<br>» In caso di pinza (1 o 3V selezionato nel campo Pinze 3P&14) il<br>range è: 1999999 A.<br>» In caso di Rogowski (Rogowski selezionato nel campo Pinze 3P&14)<br>le scelte possibili sono: 500, 3000, 20000 A.                     |  |  |  |  |  |
| Modello 15                | Campo presente solo se 1 o 3V è stato selezionato nel campo Pinza I:<br>Modello/tipo di pinza di corrente installata. Scelte possibili: Lineare=pinz<br>lineare senza l'uso di una tabella di linearizzazione, Compens.=pinza co<br>misura linearizzata.                                                                                    |  |  |  |  |  |
| Pinza I5                  | Selezione della pinza per l'ingresso 15. Scelte possibili: 1 V, 3 V, Rogowski.                                                                                                    |  |  |  |  |  |
| Fondo scala 15            | Valore di fondo scala per l'ingresso 15, a seconda del tipo di ingresso<br>selezionato:<br>» In caso di pinza (1 o 3V selezionato nel campo Pinza 15) il range<br>è: 1999999 A.<br>» In caso di Rogowski (Rogowski selezionato nel campo Pinza 15) le<br>scelte possibili sono: 50 o 500 A.                                                 |  |  |  |  |  |